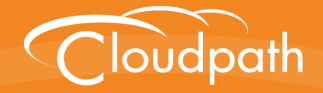

## XpressConnect Enrollment System

# Setting Up Third-Party Authentication Within the XpressConnect Enrollment System Using Google™

Software Release 4.2 December 2015

**Summary:** This document describes how to create a Google application for use with the Enrollment System, and how to configure the Enrollment System to use the Google application for authentication. **Document Type:** Configuration **Audience:** Network Administrator

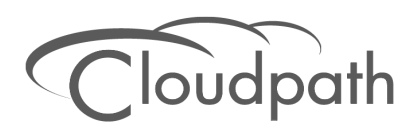

## Setting Up Third-Party Authentication Within the XpressConnect Enrollment System Using Google™

Software Release 4.2 December 2015

Copyright © 2015 Cloudpath Networks, Inc. All rights reserved.

*Cloudpath Networks* and *XpressConnect* are trademarks of *Cloudpath Networks, Inc.* Other names may be trademarks of their respective owners.

## Setting Up Third-Party Authentication Within the XpressConnect Enrollment System Using Google™

## **Overview**

The XpressConnect Enrollment System (ES) automates WPA2-Enterprise configuration on any device that connects to the network and automatically connects the device to a secure SSID. This *Automated Device Enablement* means authorized devices onboard simply and securely, with the appropriate level of access. By using the ES with Automated Device Enablement, the user gets configured and connected, regardless of device type, ownership, or level of access.

The flexible workflow engine gives network administrators further control by blending traditional policies (Active Directory, RADIUS, and integration with Microsoft CA) with additional policy capabilities (LinkedIn, Facebook, and Google Gmail). When you combine third-party authentication with traditional authorization methods, the social media provides additional identity information during the onboarding process to deliver automated, self-service access for all devices.

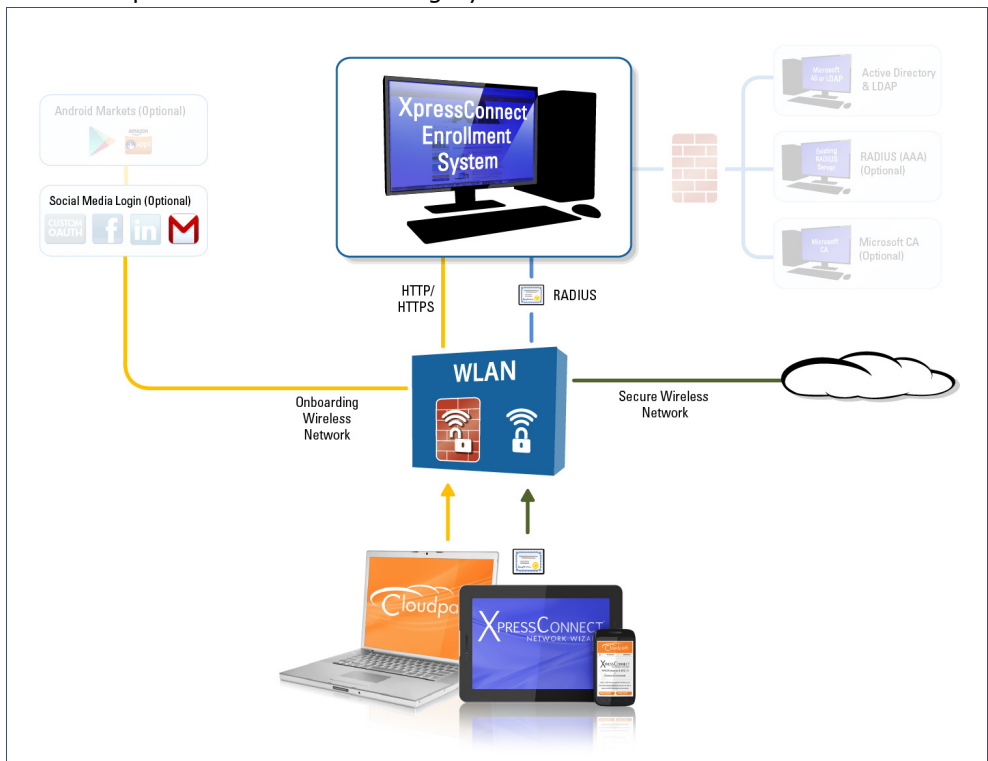

#### FIGURE 1. XpressConnect Onboarding System

## Setting Up the Google Application

Before configuring the Enrollment System for third-party authentication, you must set up the Google application.

#### What You Need

- Google login credentials
- Branding information for your application
- Redirect URL for your application

### **Google App Configuration**

This section describes how to create the Google application to use with the Enrollment System.

#### How to Set Up the Google App

- 1. Go to https://console.developers.google.com.
- 2. Sign in to your Google account.
- 3. On the *Developers Console*, create and name an API Project. A *Project ID* is automatically assigned. If you already have an API project for this web application, continue to the next step.
- 4. Open the API project.

#### Note >>

You may be asked to complete an SMS verification process.

5. Go to the left-menu APIs & auth > Credentials > OAuth and click Creat new Client ID. A Client *ID* is required for the Enrollment System web application.

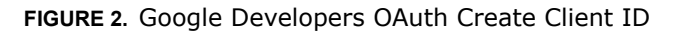

| Overview<br>Permissions<br>APIs & auth<br>APIs<br>Credentials<br>Consent screen<br>Push<br>Monitoring | OAuth<br>OAuth 2.0 allows users to share<br>specific data with you (for example,<br>contact lists) while keeping their<br>usernames, passwords, and other<br>information private.<br>Learn more<br>Create new Client ID | No client IDs found. |
|----------------------------------------------------------------------------------------------------|----------------------------------------------------------------------------------------------------|----------------------|
| Source Code<br>Deploy & Manage<br>Compute<br>Networking<br>Storage<br>Big Data                        | Public API access<br>Use of this key does not require any<br>user action or consent, does not grant<br>access to any account information, and<br>is not used for authorization.<br>Learn more<br>Create new Key         | No keys found.       |

- 6. On the Create Client ID window, select Web application and Configure consent screen.
- 7. A consent screen is shown to users whenever you request access to their private data using your client ID.

3

#### FIGURE 3. Consent Screen

| Overview            | Consent screen                                                                                                    |                                                                                                    |
|---------------------|----------------------------------------------------------------------------------------------------|----------------------------------------------------------------------------------------------------|
| Permissions         | The consent screen will be shown to users whenever you request access to their                                                  |                                                                                                    |
| APIs & auth<br>APIs | private data using your client ID<br>Note: This screen will be shown for all of your applications registered in this<br>project |                                                                                                    |
| Credentials         | Email address 🛞                                                                                                    |                                                                                                    |
| Consent screen      | anna@cloudpath.net 👻                                                                                                    |                                                                                                    |
| Push                | Droduct name                                                                                                    |                                                                                                    |
| Monitoring          | Product name                                                                                                    | Logo                                                                                                    |
| Source Code         | Troduct name                                                                                                    |                                                                                                    |
| Deploy & Manage     | Homepage URL (Optional)                                                                                                    | - Project Name would like to:                                                                                                    |
| Compute             |                                                                                                    | roject name would like to.                                                                                                    |
| Networking          | Product logo (Optional)                                                                                                    |                                                                                                    |
| Storage             |                                                                                                    | Know your basic profile info and list of people in your<br>circles.                                                                                             |
| Big Data            |                                                                                                    |                                                                                                    |
|                     | This is how your logo will look to end users<br>Max size: 120x120 px                                                            | Make your listen, app and comment activity available<br>via Google, visible to:<br>Your circles                                                                 |
|                     | Privacy policy URL (Optional)                                                                                                   |                                                                                                    |
|                     |                                                                                                    | By clicking Accept, you allow this app and Google to use your information in<br>accordance with their respective terms of service and privacy policies. You can |
|                     | Terms of service URL (Optional)                                                                                                 | change this and other Account Permissions at any time.                                                                                                    |
|                     |                                                                                                    | Cancel Accept                                                                                                    |
|                     | Google+ page ID (Optional)                                                                                                    |                                                                                                    |
|                     | plus.google.com/ page ID                                                                                                    |                                                                                                    |
|                     | Save                                                                                                    |                                                                                                    |

The example user prompt is displayed on the right side of the page.

8. Click Save to create the Client ID.

4

#### FIGURE 4. Create Client ID

| Application type                                                                                   |                                                                                                    |
|----------------------------------------------------------------------------------------------------|----------------------------------------------------------------------------------------------------|
| Web applicat<br>Accessed by y                                                                      | tion<br>web browsers over a network.                                                                                                    |
| Service acco     Calls Google /                                                                    | unt<br>APIs on behalf of your application instead of an end-user. Learn more                                                            |
| <ul> <li>Installed app<br/>Runs on a des</li> </ul>                                                | lication<br>iktop computer or handheld device (like Android or iPhone).                                                                 |
| Authorized JavaS<br>Cannot contain a                                                               | Script origins<br>wildcard (http://*.example.com) or a path (http://example.com/subdir)                                                 |
|                                                                                                    |                                                                                                    |
| https://www.ex                                                                                     | kample.com                                                                                                    |
| https://www.ex                                                                                     | kample.com                                                                                                    |
| https://www.ex                                                                                     | kample.com                                                                                                    |
| https://www.ex                                                                                     | kample.com                                                                                                    |
| https://www.ex                                                                                     | kample.com                                                                                                    |
| https://www.ex<br>Authorized redire<br>One URI per line. N<br>be a public IP Add                   | kample.com<br>et URIs<br>leeds to have a protocol, no URL fragments, and no relative paths. Can<br>ress.                                |
| https://www.ex<br>Authorized redire<br>One URI per line. N<br>be a public IP Add                   | kample.com<br>ket URIs<br>leeds to have a protocol, no URL fragments, and no relative paths. Can<br>ress.<br>kemple.com (pauth?pallback |
| https://www.ex<br>Authorized redire<br>One URI per line. N<br>be a public IP Add<br>https://www.ex | cample.com<br>ct URIs<br>leeds to have a protocol, no URL fragments, and no relative paths. Can<br>ress.<br>cample.com/oauth2callback   |
| https://www.ey<br>Authorized redire<br>One URI per line. N<br>be a public IP Add<br>https://www.ey | cample.com<br>ct URIs<br>leeds to have a protocol, no URL fragments, and no relative paths. Can<br>ress.<br>cample.com/oauth2callback   |
| https://www.ex<br>Authorized redire<br>One URI per line. N<br>be a public IP Add<br>https://www.ex | cample.com<br>ct URIs<br>leeds to have a protocol, no URL fragments, and no relative paths. Can<br>ress.<br>cample.com/oauth2callback   |
| https://www.ex<br>Authorized redire<br>One URI per line. N<br>be a public IP Add<br>https://www.ex | cample.com<br>ect URIs<br>leeds to have a protocol, no URL fragments, and no relative paths. Can<br>ress.<br>cample.com/oauth2callback  |

- 9. On the Create Client ID page, under Application Type, choose Web Application.
- 10. The Authorized Javascript origins field can be left blank.
- 11. In the *Authorized redirect URIs* field, the entry must be in this format *\${ENROLLER\_URL}/ enroll/google/*, where \${ENROLLER\_URL} is the external URL to which the user is redirected. For multiple redirect URLs, enter one path on each line.
- 12. Click Create Client ID.

The Google Developer page displays the Client ID for web application information.

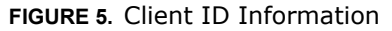

| Overview        | OAuth                                                                                                    | Client ID for web application |                                                                             |
|-----------------|----------------------------------------------------------------------------------------------------|-------------------------------|-----------------------------------------------------------------------------|
| Permissions     | OAuth 2.0 allows users to share                                                                               | Client ID                     | 301727419082-ist72gi62rom6deq8u9oqv6vhnej3hpj.apps.googleusercontent.com    |
| APIs & auth     | specific data with you (for example,<br>contact lists) while keeping their<br>usernames, passwords, and other | Email address                 | 301727419082-ist72gi62rom6deq8u9oqv6vhnej3hpj@developer.gserviceaccount.com |
| APIs            |                                                                                                    | Client secret                 | IFOorBj_8nvdBwH2hX3FIW_K                                                    |
| Credentials     | information private.                                                                                          | Redirect URIs                 | https://www.example.com/oauth2callback                                      |
| Consent screen  | Learn more                                                                                                    | JavaScript origins            | https://www.example.com                                                     |
| Push            | Create new Client ID                                                                                          | Edit settings Reset secre     | t Download ISON Delete                                                      |
| Monitoring      |                                                                                                    | Luit settings                 | Delete                                                                      |
| Source Code     |                                                                                                    |                               |                                                                             |
| Deploy & Manage | Public API access                                                                                             | No keys found.                |                                                                             |
| Compute         | Use of this key does not require any                                                                          |                               |                                                                             |
| Networking      | user action or consent, does not grant                                                                        |                               |                                                                             |
| Storage         | and is not used for authorization.                                                                            |                               |                                                                             |
| Big Data        | Learn more                                                                                                    |                               |                                                                             |
|                 | Create new Key                                                                                                |                               |                                                                             |

#### Tip >>

Make note of your *Client ID* and *Client Secret*. You need this information to set up Google authentication within the Enrollment System.

## Setting Up the Enrollment System

After the Google application is set up, you configure an authentication step in the Enrollment System to prompt the user for the Google credentials.

#### What You Need

- Google application Client ID
- Google application Client Secret

#### **Enrollment System Configuration**

This section describes how to add a step to the enrollment workflow to authenticate a user using the Google application.

#### How to Add Third-Party Authentication to the Workflow

- 1. Create an enrollment workflow for third-party authentication.
- 2. Add an enrollment step, that prompts the user to authenticate through a third-party source.
- 3. Select Create a new configuration.

The *Third-Party Authentication Setup* page allows you to specify which third-party sources are allowed as well as API information related to those sources.

4. Enter the *Name* and *Description* of this configuration.

FIGURE 6. Third-Party Authentication Setup - Google

| Google Configuration |                                                                                               |                                                                |                           |                                          |
|----------------------|-----------------------------------------------------------------------------------------------|----------------------------------------------------------------|---------------------------|------------------------------------------|
| Google Supported?    |                                                                                               |                                                                |                           |                                          |
| Instructions:        | The Google Developer's Console is available at <u>https://console.developers.google.com</u> . |                                                                |                           |                                          |
|                      | Within the desir                                                                              | ed project, locate API &                                       | Auth->Crede               | entials and create a client ID for a web |
|                      | application.                                                                                  |                                                                |                           |                                          |
|                      | Google Developers Conso                                                                       | × 🚬                                                            |                           |                                          |
|                      |                                                                                               |                                                                |                           | piui/credential 😭 🗮                      |
|                      |                                                                                               |                                                                |                           |                                          |
|                      | < Test71                                                                                      | OAuth                                                          | Compute Engine and App    | Engine Learn more                        |
|                      | Overview                                                                                      | OAuth 2.0 allows users to share<br>specific data with you (for | Client ID                 | 144443438384-betgw"mbd                   |
|                      | APIs & auth                                                                                   | example, contact lists) while<br>keeping their usernames,      | Email address             | 24444942828344-bet.ge*abil               |
|                      | APIs                                                                                          | passwords, and other information<br>private.                   | Download JSON             |                                          |
|                      | Credentials                                                                                   | Learn more                                                     |                           |                                          |
|                      | Push                                                                                          | Create new Client ID                                           | Client ID for web applica | tion                                     |
|                      | Damissions                                                                                    | (                                                              | Client ID                 | 244449430334-betge"abd                   |
|                      | Settings                                                                                      |                                                                | Client secret             |                                          |
|                      | Support                                                                                       |                                                                | Redirect URIs             | https://test71.cloudpa                   |
|                      | App Engine                                                                                    | •                                                              | Javascript Origins        | none                                     |
|                      | The client ID 'a                                                                              | nonymous' has been der                                         | preceted by G             | coogle and should not be used            |
|                      | The client ID a                                                                               | nonymous nas been dep                                          | precated by G             |                                          |
| Elient ID:           | anonymous                                                                                     |                                                                |                           |                                          |
| Elient Secret:       | anonymous                                                                                     |                                                                |                           |                                          |
| Redirect URIs:       | Google will nee                                                                               | d a list of acceptable Re                                      | direct URIs. T            | hese must be the full enrollment URL     |
|                      | -<br>+ "/aooale", su                                                                          | ch as https://test71.clou                                      | dpath.net/enr             | oll/Regression/Test/google, Multiple     |
|                      | URIs may be sr                                                                                | pecified, with one per lin                                     | e.                        |                                          |
|                      |                                                                                               |                                                                |                           |                                          |
|                      | Based on the c                                                                                | urrent deployment locati                                       | ons, the Redi             | rect URIs should be:                     |
|                      | https://anna/                                                                                 | 11.cloudpath.net/enr                                           | oll/AnnaTes               | t/Production/google                      |
|                      |                                                                                               | rateroupputnited/enty                                          |                           | s, i i saaction, googla                  |

- 5. In the Google Configuration section, check the Google Supported? box.
- 6. Read the instructions for creating a client key. Be sure that the URI in the Google application matches the instructions on this page.
- 7. Enter the *Client ID* and *Client Secret* from the Google application.

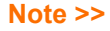

These entries must match what is specified in the Google application.

8. Click *Save*. The Google authentication step is added to your enrollment workflow.

. 7

#### FIGURE 7. Enrollment System Workflow

| Workflow New                                          | Configuration View: Workflow Look & Feel Properties                                                                                                    | × |
|-------------------------------------------------------|----------------------------------------------------------------------------------------------------|---|
| A workflow defir<br>of messages to<br>Each item belov | es the sequence a user must go through to register and connect to the network. This includes the display the user, the acceptance of use policies, and authentication of the user and/or device.<br>I represent a step within the process. To add additional steps, click the insert arrow on the left side of row. |   |
| Step 1:                                               | Require the user to accept the AUP Welcome Message and AUP $\mathscr{A}$ X Q.                                                                                                    |   |
| Step 2:                                               | Split users by: Visitors Employees $\times \mathscr{J}$ Partners $\mathscr{I} \equiv \times Q$                                                                                                    |   |
| Step 3:                                               | Authenticate the user via Gmail                                                                                                    |   |
| Step 4:                                               | Split users by: Internet-Only X J Internal Access                                                                                                    |   |
| Step 5:                                               | Prompt the user for a voucher from Partner Internal Access Vouchers                                                                                                    |   |
| Step 6:                                               | Display the message Contractor Welcome Message                                                                                                    |   |
| Result:                                               | End of process. No network or certificate assigned.                                                                                                    |   |
|                                                       |                                                                                                    |   |

#### **User Experience**

When a user attempts to gain access to your network, they receive the Google authentication prompt during the enrollment process.

FIGURE 8. User Prompt for Google Authentication

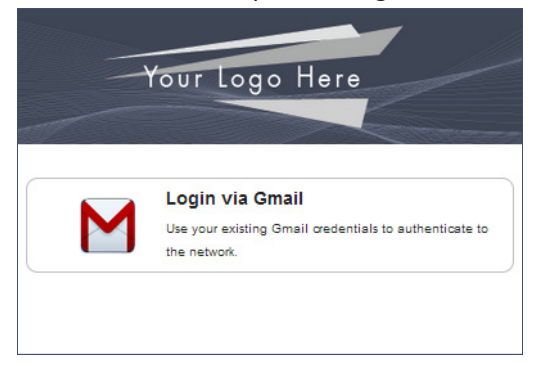

After authenticating the user with their Gmail credentials, XpressConnect continues with the enrollment process and moves the user to the secure network.

8

## Terminology

The following table defines terminology for the Google authentication feature.

| Term                           | Definition                                                                                                  |
|--------------------------------|----------------------------------------------------------------------------------------------------|
| Client ID                      | The ID that Google assigns to your application.                                                             |
| Client Secret                  | The secret key that allows your app to capture the Google request objects.                                  |
| Enrollment                     | The process of a user becoming authenticated and ultimately gaining network access.                         |
| Enrollment workflow            | The sequence a user must go through to register and connect to the network.                                 |
| Google app                     | A web application directly within Google that allows you to add Google capabilities to an external website. |
| Onboarding Wireless<br>Network | An open wireless network that provides access to the Enrollment System.                                     |
| Secure Wireless<br>Network     | A WPA2-Enterprise wireless network.                                                                         |
| Third-Party<br>Authentication  | Allow access to a network using a secure login through an outside application.                              |

TABLE 1. Third-Party Authentication Terminology

## **About Cloudpath**

Cloudpath Networks, Inc. provides software solutions and services that simplify the adoption of standards-based security, including WPA2-Enterprise and 802.1X, in diverse BYOD environments. Our goal is to make secure as simple as insecure; simple for network administrators to deploy and simple for users to access.

To learn more about the XpressConnect Enrollment System and how it can simplify your wireless environment, visit <u>www.cloudpath.net</u> or contact a Cloudpath representative.

If you need technical assistance, discover a bug, or have other technical questions, email support at support@cloudpath.net.

## **Contact Information**

General Inquiries: info@cloudpath.net

Support:support@cloudpath.net

Sales:sales@cloudpath.net

Media:media@cloudpath.net

Marketing:marketing@cloudpath.net

Phone:+1 303.647.1495 (US) +1 866.472.6053 (US) +44 (01) 161.261.1400 (UK) Fax:+1 760.462.4569 Address:1120 W 122nd Ave, Suite 302 Westminster, CO 80234 USA